## 1 ตรวจสอบว่าได้ติดตั้ง Driver สำหรับติดต่อกับฐานข้อมูล MySQL

โดยเปิด Control Panel -> Programs and Features

| Control Panel Home<br>View installed updates | Uninstall or change a program<br>To uninstall a program, select it from the list and then click Uninstall, Change, or Repair. |                                |                                    |         |                             |  |  |
|----------------------------------------------|----------------------------------------------------------------------------------------------------|--------------------------------|------------------------------------|---------|-----------------------------|--|--|
| off                                          | Organize 👻 🔠 💌                                                                                                    |                                |                                    |         |                             |  |  |
|                                              | Name                                                                                                    | Publisher                      | Installed On                       | Size    | Versio                      |  |  |
|                                              | 🔞 Mozilla Firefox 58.0.1 (x64 th)                                                                                             | Mozilla                        | 1/2/2018                           | 144 MB  | 58.0.1                      |  |  |
|                                              | Mozilla Maintenance Service                                                                                                   | Mozilla                        | 5/10/2017                          | 278 KB  | 56.0                        |  |  |
|                                              | MySQL Connector/ODBC 3.51                                                                                                    | MySQL AB                       | 10/7/2017                          | 3.97 MB | /B 3.51.1                   |  |  |
|                                              | Mozilla Firefox 58.0.1 (x64 th)<br>Mozilla Maintenance Service<br>MySQL Connector/ODBC 3.51                                   | Mozilla<br>Mozilla<br>MySQL AB | 1/2/2018<br>5/10/2017<br>10/7/2017 |         | 144 MB<br>278 KB<br>3.97 MB |  |  |

เลื่อนขึ้น-ลงเพื่อตรวจดูว่ามีโปรแกรม MySQL Connector/ODBC 3.51 อยู่ในระบบ หากไม่มีต้องทำการติดตั้งก่อน

2 ตรวจดูว่าได้พิมพ์ชื่อ Host, User Name, Password, Port, Database ถูกต้อง

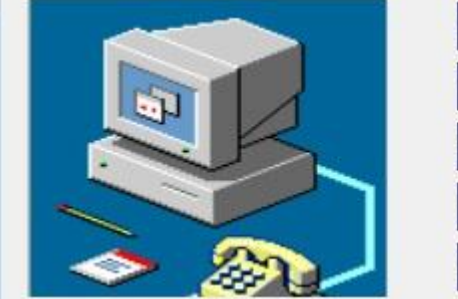

| MySQL Host Address | 122.155. | 122.155.7.99<br>user_emoney |        |  |  |  |
|--------------------|----------|-----------------------------|--------|--|--|--|
| User Name          | user_em  |                             |        |  |  |  |
| Password           | ******   |                             |        |  |  |  |
| Port               | 3306     | ชุดลักขระลักษร              | tis620 |  |  |  |
| DataBase           | db_emo   | ney                         |        |  |  |  |

หากไม่ทราบให้ติดต่อผู้ดูแลระบบ Database Server

3 ประสานเจ้าหน้าที่ ICT เปิดพอร์ตเชื่อมต่อฐานข้อมูล (ไม่ได้ทำการปิดพอร์ต)

4 ตรวจสอบผู้ดูแลระบบ Database Server ว่าได้เปิดสิทธิ์อนุญาตให้ทำการเชื่อมต่อฐานข้อมูลได้